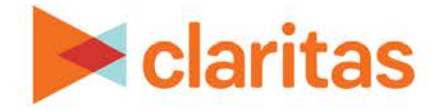

# Interactive Map Map Printing Options

### **OVERVIEW**

This document will take you through the options available when saving your map outside of Claritas 360.

## **PRINT MAP**

When you are ready to print your map, click Save Map Image.

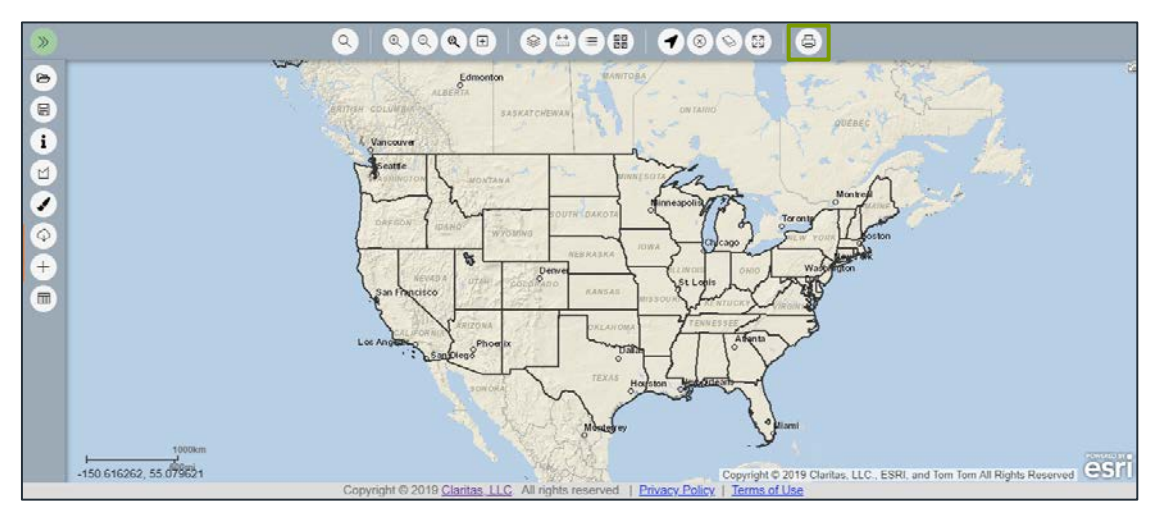

# MAP PRINTING OPTIONS

#### Title

If desired, enter a new title for your map.

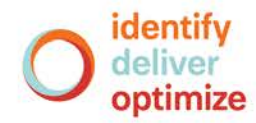

#### Format

The following output formats are available:

| MAP FORMAT TYPES |                                                                            |  |
|------------------|----------------------------------------------------------------------------|--|
| FORMAT TYPE      | ADDITIONAL INFORMATION                                                     |  |
| EPS              | A vector-based graphic file that currently only prints to an image format. |  |
| GIF              |                                                                            |  |
| JPG              | Will provide a higher quality image than some other options.               |  |
| PDF              | Only format option that is not an image.                                   |  |
| PNG32            | Will provide a higher quality image than some other options.               |  |
| PNG8             | Will provide a higher quality image than some other options.               |  |
| SVG              | A vector-based graphic file that currently only prints to an image format. |  |

#### Layout

The following layout options are available:

| MAP LAYOUT TYPES             |                                                                                  |  |
|------------------------------|----------------------------------------------------------------------------------|--|
| LAYOUT TYPE                  | ADDITIONAL INFORMATION                                                           |  |
| A3 Landscape                 | Creates an 11.7 x 16.5 inch document.                                            |  |
| A3 Portrait                  | Creates an 11.7 x 16.5 inch document.                                            |  |
| A4 Landscape                 | Creates an 8.3 x 11.7 inch document.                                             |  |
| A4 Portrait                  | Creates an 8.3 x 11.7 inch document.                                             |  |
| Claritas ANSI A<br>Landscape | Creates an 8.5 x 11 inch document.<br>Legend is located to the right of the map. |  |
| Claritas ANSI A Portrait     | Creates an 8.5 x 11 inch document.<br>Legend is located to the right of the map. |  |
| LEGEND_ONLY                  | Creates a document that contains only the legend.                                |  |
| Letter ANSI A<br>Landscape   | Creates an 8.5 x 11 inch document.<br>Legend is located under the map.           |  |
| Letter ANSI A Portrait       | Creates an 8.5 x 11 inch document.<br>Legend is located under the map.           |  |
| MAP_ONLY                     | Creates a document that contains only the map.                                   |  |
| Tabloid ANSI B<br>Landscape  | Creates an 11 x 17 inch map.                                                     |  |
| Tabloid ANSI Portrait        | Creates an 11 x 17 inch map.                                                     |  |

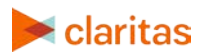

#### Settings

Additional map settings include:

| MAP SETTINGS                 |                                                                                        |  |
|------------------------------|----------------------------------------------------------------------------------------|--|
| SETTINGS                     | ADDITIONAL INFORMATION                                                                 |  |
| Preserve map<br>scale/extent | If you select Map Scale: The horizontal extent of the map is preserved.                |  |
|                              | If you select Extent: The vertical extent of the map is preserved.                     |  |
| Full layout options          | You can set the scale bar units to kilometers, miles, meters, or feet.                 |  |
|                              | You can specify whether you want the legend included in the document.                  |  |
| Print quality options        | It is advised to leave the dots per inch (DPI) at 300.                                 |  |
| Map only options             | It is advised to leave the map pixels at Width: 3,300 pixels and Height: 2,550 pixels. |  |

#### Print

When all map settings have been selected, click Print.

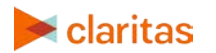